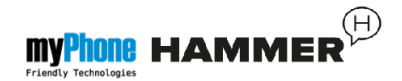

# 1. Wygląd telefonu – wprowadzenie Widok telefonu oraz jego klawisze i funkcje

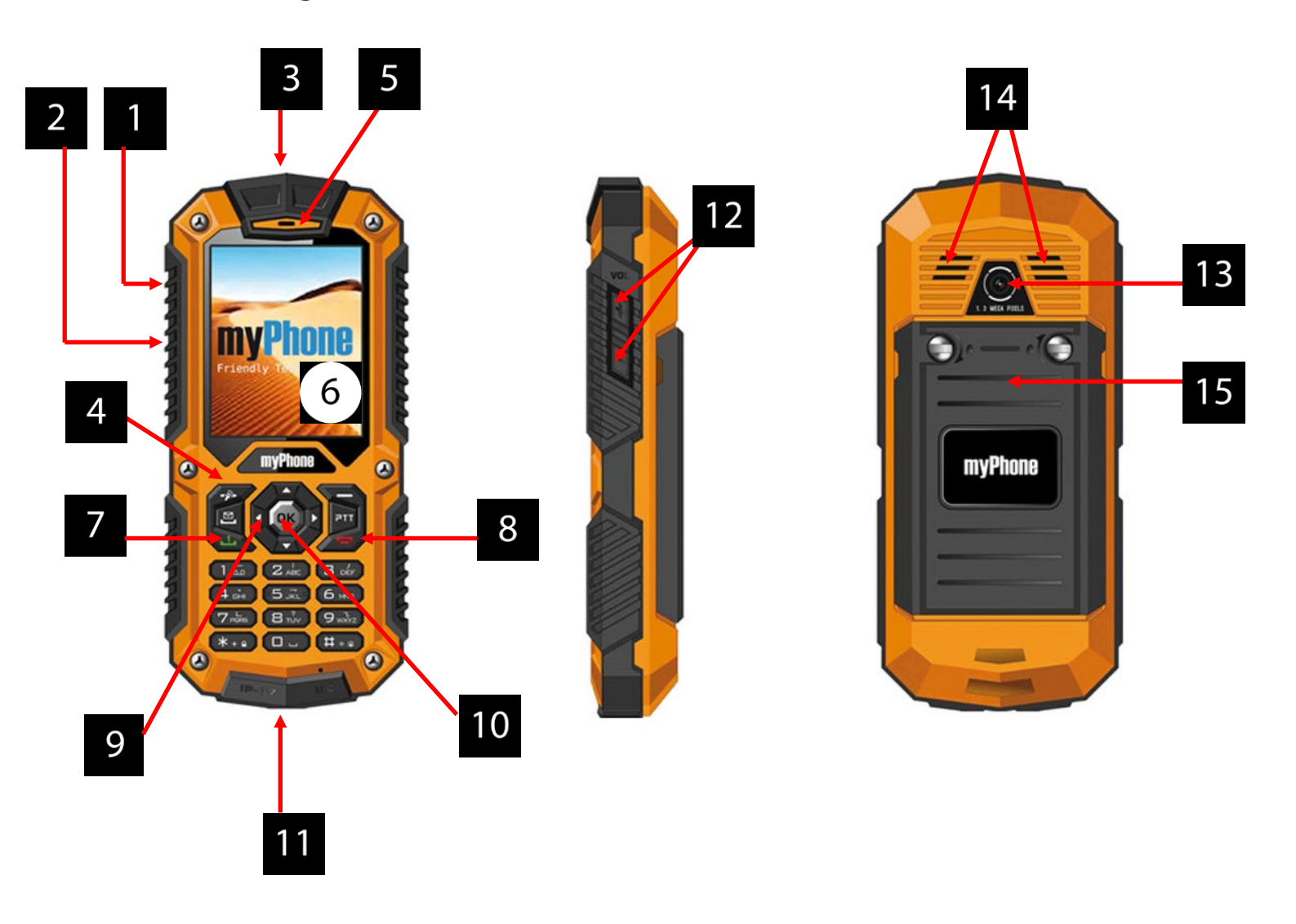

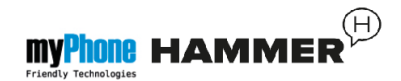

- 1. Port microUSB (pod gumową zaślepką).
- Złącze audio (pod gumową zaślepką).
- 3. Dioda latarki.
- 4. Przyciski włączenia latarki.
- 5. Głośnik słuchawki.
- 6. Wyświetlacz.
- 7. Przycisk <zielona słuchawka>.
- 8. Przycisk <czerwona słuchawka>.
- Przyciski nawigacyjne <w górę>,
   <w dół>, <w lewo>, <w prawo>.
- 10. Przycisk **<OK>**.
- 11. Mikrofon.
- 12. Przyciski regulacji głośności <+>,
   <->.

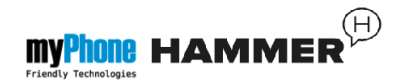

- 13. Obiektyw aparatu fotograficznego.
- 14. Głośnik tylny (buzzer).
- 15. Pokrywa akumulatora.

# Włączanie i wyłączanie telefonu

**\*Uwaga:** Nie włączaj telefonu w miejscach, w których zabrania się korzystania z telefonów komórkowych, ani wtedy, gdy może to spowodować zakłócenia lub inne zagrożenia.

Aby włączyć lub wyłączyć telefon, naciśnij i przytrzymaj klawisz **<czerwona** słuchawka>.

Jeśli zaraz po włączeniu telefonu pojawi się żądanie podania kodu PIN, wprowadź kod (zobaczysz go w postaci gwiazdek: \*\*\*\*) i naciśnij **<OK>**.

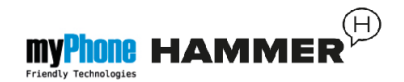

# Montaż karty SIM, karty pamięci oraz akumulatora

Jeśli telefon jest włączony - wyłącz go. Zdejmij tylną klapkę obudowy – wykręć śrubokrętem płaskim (lub metalową płytką z zestawu) dwie śrubki mocowania obudowy.

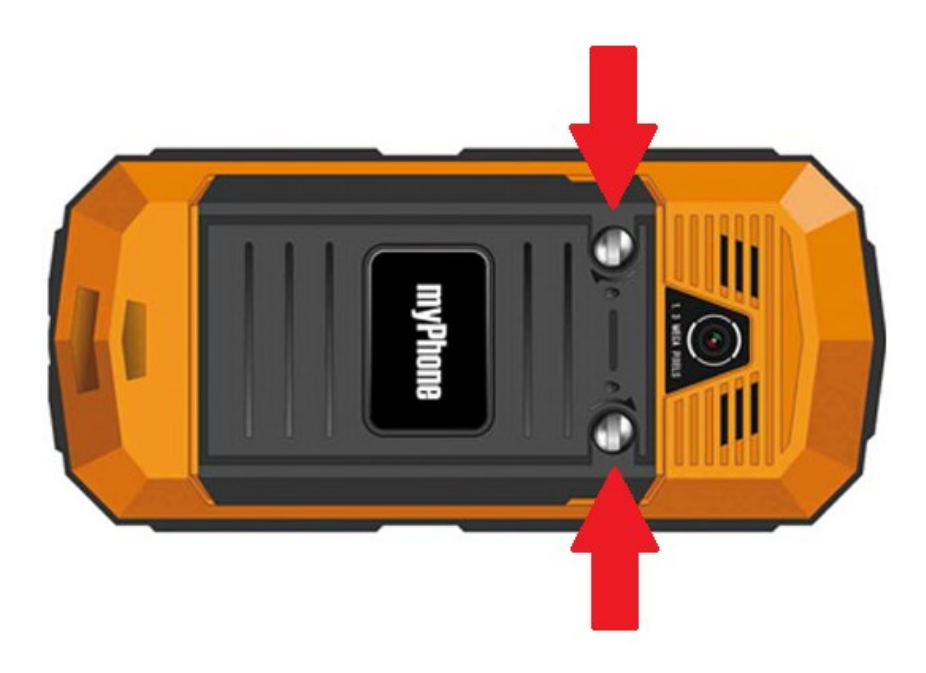

Włóż kartę SIM - kartę SIM należy umieścić stroną ze złotymi stykami skierowaną w dół, w taki sposób, w jaki wytłoczona jest wnęka.

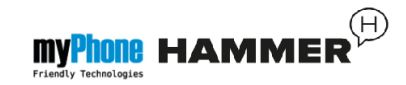

Włóż kartę pamięci. Kartę pamięci microSD należy umieścić stroną ze złotymi stykami skierowaną w dół, w taki sposób, w jaki wytłoczona jest wnęka (patrz poniższy rysunek). Maksymalna pojemność obsługiwanej karty pamięci wynosi 16GB.

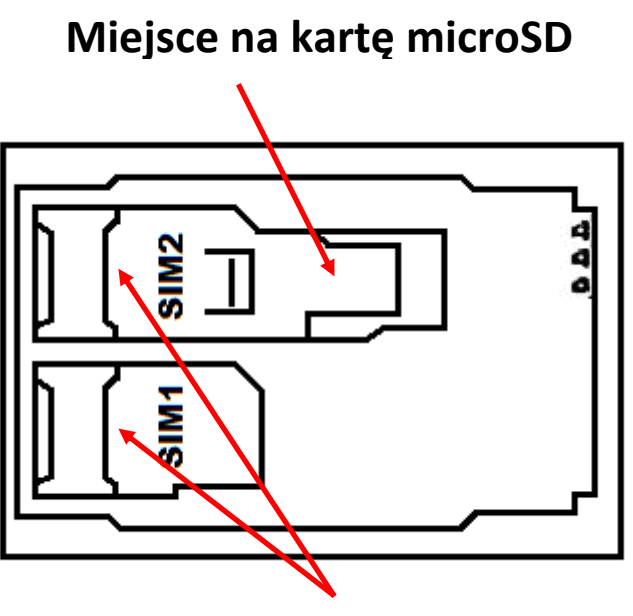

Miejsce na kartę SIM

Włóż akumulator – akumulator należy umieścić w taki sposób, aby jego złote styki dotykały złącza we wnęce telefonu (patrz poniższy rysunek).

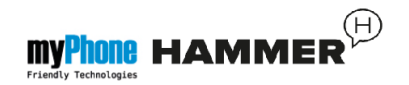

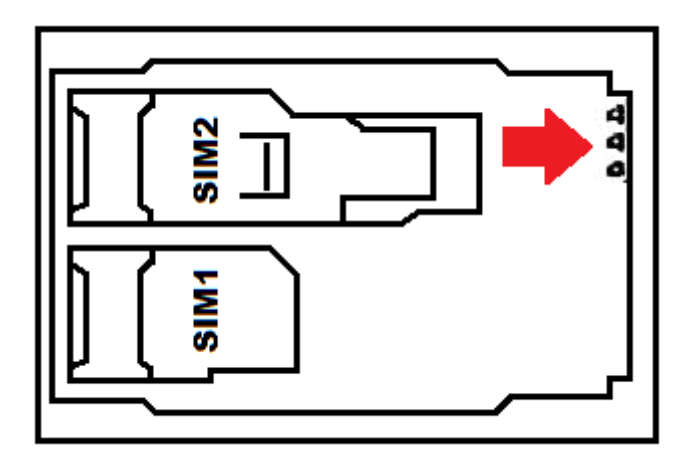

Załóż pokrywę akumulatora (wciskając ją na swoje miejsce oraz dokręcając śrubki).

#### Ładowanie telefonu

Paznokciem podważ boczną gumową zatyczkę w obudowie telefonu, aby odsłonić złącza telefonu. Podłącz przewód microUSB-B do złącza microUSB w telefonie, następnie podłącz złącze USB-A do adaptera oraz do gniazdka sieci niskiego napięcia.

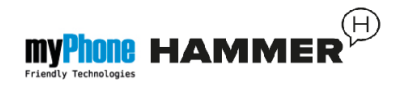

**\*Uwaga:** Niewłaściwe podłączenie ładowarki może spowodować poważne uszkodzenie telefonu. Uszkodzenia spowodowane niewłaściwym użyciem telefonu nie są objęte gwarancją.

Podczas ładowania statyczna ikona stanu akumulatora **O**, znajdująca się w prawym, górnym rogu ekranu, będzie animowana. Po naładowaniu, odłącz ładowarkę od gniazdka elektrycznego.

Odłącz przewód od gniazdka w telefonie.

Informacje na temat wskaźnika rozładowania akumulatora

Gdy akumulator ulegnie rozładowaniu, wyświetlony zostanie komunikat o potrzebie jego naładowania. Ikona stanu akumulatora będzie pusta.

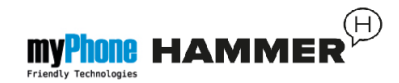

Jeśli poziom naładowania akumulatora będzie zbyt niski, telefon wyłączy się automatycznie.

Aby skorzystać z telefonu, należy ponownie naładować akumulator.

# 2. Korzystanie z podstawowych funkcji

# Blokada klawiatury telefonu

Aby odblokować klawiaturę telefonu (przy wygaszonym ekranie) należy wcisnąć dowolny klawisz, aby włączyć ekran, nacisnąć lewy przycisk "Odblokuj" (znajdujący się przy lewym, dolnym rogu ekranu), następnie przycisk <\*> na klawiaturze telefonu. Klawiatura zostanie odblokowana.

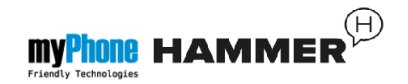

#### Dostęp do menu telefonu

Aby uzyskać dostęp do menu telefonu, należy wcisnąć środkowy klawisz **<OK>** lub **<Menu>** na pulpicie telefonu.

Wykorzystując klawisze nawigacyjne <w górę>, <w dół>, <w lewo> lub <w prawo> przejdź do odpowiedniej pozycji menu.

Naciśnij klawisz **<OK>**, aby zatwierdzić wybór (wejść w pozycję menu) lub **<Wstecz>**, aby powrócić do poprzedniego ekranu menu / pulpitu.

#### Dostosowanie telefonu

Telefon myPhone HAMMER można dostosować do własnych potrzeb. Dzięki temu jego użytkowanie będzie przyjemniejsze i łatwiejsze.

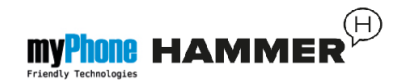

# Włączanie i wyłączanie trybu "Cichy"

Do wyłączenia dźwięków w trybie gotowości służy klawisz **<#>**. Należy go nacisnąć i przytrzymać przez około 3 sekundy do pojawienia się komunikatu "Tryb cichy wł.". Ponowne naciśnięcie i przytrzymanie klawisza **<#>** spowoduje powrót do poprzedniego profilu dźwiękowego (profilu przed wyciszeniem dźwięków).

#### Dźwięki i profile użytkownika

Do ustawienia głośności telefonu służy opcja **[Profile użytkownika]**, znajdująca się w **[Menu]**→ **[Ustawienia]**→ **[Profile użytkownika]**.

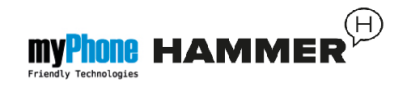

Wciśnij klawisz **<OK>**, aby wejść do menu telefonu. Następnie, za pomocą klawiszy nawigacyjnych wybierz opcję **[Ustawienia]** → **[Profile użytkownika]** oraz wciśnij **<OK>**.

Z listy wybierz odpowiedni profil dźwiękowy i wybierz [**Opcje**]  $\rightarrow$ [**Aktywuj**]  $\rightarrow$  [**Wybierz**], aby aktywować wybrany profil, lub [**Opcje**]  $\rightarrow$  [**Dostosuj**]  $\rightarrow$ [**Wybierz**], aby edytować profil zgodnie z własnymi preferencjami. Dostępne opcje edycji profilu dźwiękowego:

- [Typ alertu] wybierz [Opcje] →
   [Zmień] → <OK> oraz wybierz odpowiedni dla siebie typ alertu.
- [Typ dzwonka] wybierz [Opcje] →
   [Zmień] → <OK> oraz wybierz odpowiedni dla siebie typ dzwonka.

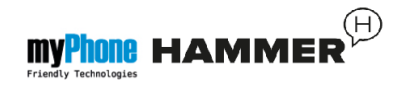

- [Połączenie przychodzące] opcja pozwala na zmianę melodii dzwonka połączenia przychodzącego – wejdź w [Opcje] → [Zmień] → <OK>, wybierz melodię i potwierdź przyciskiem <OK>.
- [Głośność dzwonka] wybierz [Opcje]

   → [Zmień] → <OK> oraz naciskaj
   przyciski <+> i <-> regulacji głośności
   (znajdujące się na prawym boku
   obudowy telefonu), aby ustawić poziom
   głośności.
- [Wiadomość] zmień dźwięk przychodzących wiadomości SMS wybierz [Opcje] → [Zmień] → <OK>, wybierz odpowiedni dźwięk i potwierdź przyciskiem <OK>.

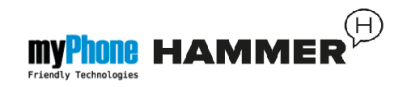

- [Głośność wiadomości] zmień głośność dzwonka przychodzącej wiadomości SMS wybierz [Opcje] → [Zmień] → <OK> oraz naciskaj przyciski <+> i <-> regulacji głośności (znajdujące się na prawym boku obudowy telefonu), aby ustawić poziom głośności.
- [Klawiatura] wybierz [Opcje] →
   [Zmień] → <OK> oraz wybierz rodzaj dźwięku klawiszy (Cichy, Klik, Dźwięk), następnie potwierdź przyciskiem <OK>.
- [Głośność klawiatury] zmień głośność klawiatury telefonu – wybierz
   [Opcje] → [Zmień] → <OK> oraz naciskaj przyciski <+> i <-> regulacji głośności (znajdujące się na prawym boku obudowy telefonu), aby uzyskać preferowany poziom głośności.

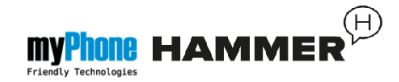

- [Włączanie tel.] wybierz [Opcje] →
   [Zmień] → <OK> oraz wybierz dźwięk, jaki będzie odtwarzany podczas uruchamiania systemu, następnie potwierdź przyciskiem <OK>.
- [Wyłączanie tel.] wybierz [Opcje] →
   [Zmień] → <OK> oraz wybierz dźwięk,
   jaki będzie odtwarzany podczas
   zamykania systemu, następnie
   potwierdź przyciskiem <OK>.
- [Alert systemu] wybierz [Opcje] → [Zmień] → <OK> oraz włącz lub wyłącz dźwięk powiadomień systemu (np. o niskim stanie naładowania akumulatora), następnie potwierdź przyciskiem <OK>.

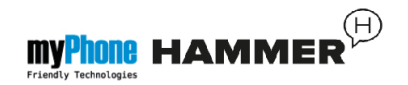

# Funkcje dotyczące połączeń

## Nawiązywanie połączenia

W trybie gotowości telefonu (na ekranie głównym) wprowadź numer za pomocą klawiatury numerycznej.

Zaleca się, aby wpisywać numer kierunkowy poprzedzający numer telefonu.

Naciśnij klawisz **<zielona słuchawka>**, aby nawiązać połączenie.

Naciśnij klawisz **<czerwona słuchawka>**, aby zakończyć połączenie.

Odbieranie połączenia

Podczas połączenia przychodzącego, wciśnij klawisz **<zielona słuchawka>** lub **[Odbierz]** w celu odebrania połączenia przychodzącego.

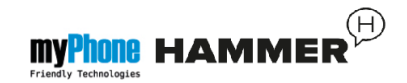

Naciśnij klawisz **<czerwona słuchawka>**, aby odrzucić / zakończyć połączenie.

# Wiadomości tekstowe

Wysyłanie wiadomości

# Wybierz: [Menu] $\rightarrow$ [Wiadomości] $\rightarrow$ [Napisz wiadomość] $\rightarrow$ [SMS].

Wpisz treść wiadomości za pomocą klawiatury telefonu. Znaki wprowadzane są litera po literze.

Klawisz **<#>** służy do zmiany metody wprowadzania. Do wyboru są m.in. metody:

- PL wprowadzone będą tylko duże litery,
- pl wprowadzone będą tylko małe litery,

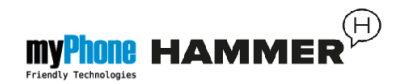

- PI Pierwsza wprowadzana litera będzie duża, pozostałe małe,
- 123 wprowadzone będą tylko cyfry.

W celu wpisania znaku specjalnego, na przykład: kropki, przecinka, myślnika itp., należy wcisnąć klawisz **<\*>** i wybrać symbol z listy, lub wciskać klawisz **<1>** odpowiednią ilość razy (w trybie innym niż "123").

W celu wprowadzenia odstępu między słowami należy wcisnąć klawisz **<0>**.

Przykład wprowadzania znaków:

Aby wprowadzić literę "b", należy trzy razy wcisnąć klawisz <2>. Aby wprowadzić literę "d", należy raz wcisnąć klawisz <3> itp.

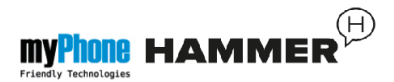

Po wprowadzeniu treści wiadomości, należy wcisnąć klawisz [Opcje], a następnie wybrać opcję [Wyślij do].

Pojawi się lista wyboru:

- [Wpisz numer] wprowadź numer za pomocą klawiatury numerycznej, a następnie naciśnij <OK>.
- [Dodaj z kontaktów] po wybraniu tej opcji wystarczy wpisać pierwsze litery nazwy kontaktu, aby wyszukać go w spisie kontaktów.

Wybierz **<OK>**, aby zatwierdzić wybór. Po wpisaniu numeru / wybraniu kontaktu, wybierz: **[Opcje]**  $\rightarrow$  **[Wyślij]**, aby wysłać wiadomość.

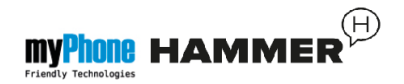

#### Wyświetlanie wiadomości

Wybierz: [Menu]  $\rightarrow$  [Wiadomości]  $\rightarrow$ [Odebrane], wybierz wiadomość z listy, po czym wybierz [Opcje]  $\rightarrow$  [Podgląd]  $\rightarrow$  <Wybierz>, aby odczytać jego treść.

# Kontakty w telefonie myPhone HAMMER

Dodawanie nowego kontaktu

Aby dodać kontakt, wybierz: [Menu]  $\rightarrow$ [Kontakty]  $\rightarrow$  [Dodaj nową pozycję]  $\rightarrow$ <OK>  $\rightarrow$  [do SIM1] (lub [do SIM2], [Do telefonu])  $\rightarrow$  <OK>.

Wpisz dane kontaktu zaznaczając nazwę lub numer kursorem i naciskając **<OK>**. Po wpisaniu numeru/nazwy naciśnij **<OK>**. Wybierz **[Opcje]**  $\rightarrow$  **[Zapisz]**, aby zapisać kontakt.

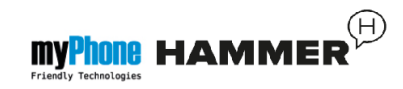

Aby przenosić kontakty pomiędzy kartą SIM, a pamięcią telefonu wybierz: [Menu]  $\rightarrow$  [Kontakty]  $\rightarrow$  [Opcje]  $\rightarrow$ [Ustawienia kontaktów]  $\rightarrow$  [Przenieś kontakty]  $\rightarrow$  [Z telefonu] (lub [z SIM1]), następnie wybrać [Do SIM1], [Do SIM2] lub [Do telefonu] i zatwierdzić <OK>

Wyszukiwanie kontaktu

Aby wyszukać kontakt, wybierz: [Menu] → [Kontakty].

Wpisz pierwszą literę nazwy kontaktu.

Na ekranie pojawi się lista kontaktów rozpoczynających się na podaną literę.

Aby wyszukać inny kontakt wystarczy użyć klawiszy nawigacyjnych **<w górę>** oraz **<w dół>**.

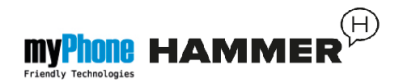

Po wyszukaniu kontaktu i wybraniu [Opcje] wyświetli się lista operacji:

- [Podgląd] aby obejrzeć szczegóły kontaktu (nazwa i numer).
- [Wyślij SMS] aby wysłać wiadomość tekstową.
- [Wyślij MMS] aby wysłać wiadomość multimedialną.
- [Zadzwoń] aby wykonać połączenie.
- [Edytuj] aby edytować informacje o kontakcie.
- [Skasuj] aby usunąć kontakt.
- [Kopiuj] aby skopiować dane kontaktu z karty SIM do pamięci telefonu lub odwrotnie.

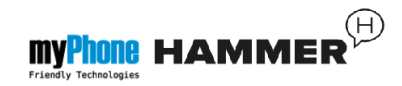

- [Wyślij wizytówkę] aby wysłać wybrany kontakt na inny telefon w formie m.in. wiadomości SMS.
- [Ustawienia kontaktów] aby wejść w menu dodatkowych opcji takich jak m.in. miejsce zapisu wiadomości, szybkie wybieranie, stan pamięci itd.

## Usuwanie kontaktów

Aby usunąć wszystkie kontakty, wybierz: [Menu]  $\rightarrow$  [Kontakty]  $\rightarrow$  [Opcje]  $\rightarrow$ [Ustawienia kontaktów]  $\rightarrow$  [Usuń wszystkie kontakty]  $\rightarrow$  [Ok].

Aby usunąć pojedynczy kontakt, wybierz: [Menu]  $\rightarrow$  [Kontakty]  $\rightarrow$  wyszukaj kontakt do usunięcia  $\rightarrow$  [Opcje]  $\rightarrow$ [Skasuj]  $\rightarrow$  [Tak].

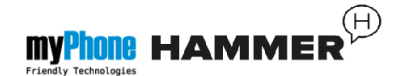

# 3. Korzystanie z funkcji

#### zaawansowanych

# Łączenie z kontaktem z książki telefonicznej

Aby nawiązać połączenie z numerem zapisanym w podmenu **[Kontakty]** (książce telefonicznej), należy wykonać następujące czynności:

W trybie gotowości wybierz [Menu].

Wybierz podmenu **[Kontakty]**, a następnie potwierdź przyciskiem **<OK>**.

Na liście kontaktów wyszukaj odpowiedni kontakt (wpisując za pomocą klawiatury nazwę kontaktu), po czym wykonaj połączenie wciskając przycisk **<zielona słuchawka>** na klawiaturze telefonu.

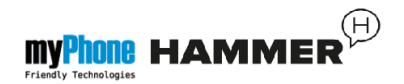

# Połączenia nieodebrane

Nieodebrane połączenia wyświetlane są na ekranie telefonu.

O nieodebranym połączeniu informuje odpowiedni komunikat na wyświetlaczu

telefonu oraz ikona: . Dodatkowo przy wyłączonym ekranie telefonu o nieodebranym połączeniu lub wiadomości informuje mrugające okresowo podświetlenie klawiatury.

Aby sprawdzić, kto dzwonił:

Naciśnij **[Podgląd]**.

Innym rozwiązaniem jest funkcja [Połączenia]. Aby ją wybrać wejdź w [Menu]  $\rightarrow$  [Połączenia]  $\rightarrow$ [Historia połączeń]  $\rightarrow$  [Nieodebrane połączenia]  $\rightarrow$ <OK>.

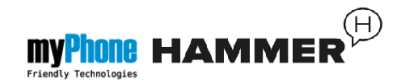

Aby połączyć się z nadawcą nieodebranego połączenia wybierz je z listy, następnie wciśnij klawisz **<zielona słuchawka>** na klawiaturze telefonu.

# Tryb głośnomówiący

W trakcie trwania połączenia naciśnij [Głośnik], aby aktywować tryb głośnomówiący.

# Szybkie wybieranie

Wybierz opcję [Menu]  $\rightarrow$  [Kontakty]  $\rightarrow$ [Opcje]  $\rightarrow$  [Ustawienia kontaktów]  $\rightarrow$ [Szybkie wybieranie].

Pojawi się lista opcji: **[Stan]** (aby sprawdzić stan usługi) oraz **[Ustaw numery]** (aby zaprogramować numery szybkiego wybierania).

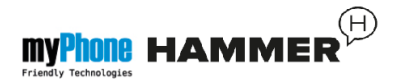

Najedź kursorem na opcję **[Stan]**, następnie naciśnij **<OK>** oraz ustaw **[Stan]** na: **[Wł.]**.

Wybierz opcję **[Ustaw numery]**. Po lewej stronie wyświetlacza znajdują się cyfry, które odpowiadają przyciskom klawiatury.

Za pomocą opcji: **[Edytuj]** → wybierz z listy kontaktów pozycję, jaką można przypisać do odpowiedniego przycisku **[Szybkiego wybierania]**. Po ustawieniu numerów, naciśnij **<czerwoną słuchawkę>**, aby powrócić na ekran główny telefonu. Aby nawiązać połączenie za pomocą funkcji szybkiego wybierania, wciśnij i przytrzymaj (około 3 sekund) zaprogramowany przycisk klawiatury numerycznej telefonu.

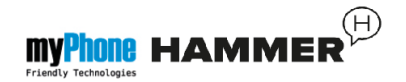

# Dual SIM

Funkcja Dual SIM umożliwia korzystanie z dwóch kart SIM jednocześnie. Aby, skorzystać z tej funkcji, należy zamontować w telefonie dwie karty SIM (gniazda kart SIM znajdują się pod akumulatorem telefonu).

Następnie wejść w [Menu]  $\rightarrow$  [Ustawienia]  $\rightarrow$  [Ustawienia Dual SIM]. Do wyboru są trzy opcję:

- [Obie SIM] Aby korzystać z dwóch kart SIM jednocześnie.
- [Tylko SIM1] Aby korzystać tylko z karty SIM1.
- [Tylko SIM2] Aby korzystać tylko z karty SIM2.

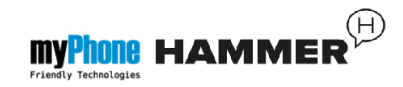

W przypadku wybrania opcji aktywnych dwóch kart SIM, telefon, przy wykonywaniu każdego połączenia, bądź wysyłaniu wiadomości SMS będzie pytał użytkownika za pomocą, której karty SIM wiadomość ma zostać wysłana/połączenie wykonane.

#### Podłączanie telefonu do komputera

Telefon myPhone Hammer można podłączyć do komputera klasy PC za pomocą interfejsu USB. Pozwala to na podgląd i wymianę danych pomiędzy komputerem a telefonem. Aby tego dokonać należy:

 Podłączyć wtyczkę microUSB do złącza w telefonie (znajdującego się na lewym boku telefonu), następnie podłączyć wtyczkę USB-A do złącza USB komputera.

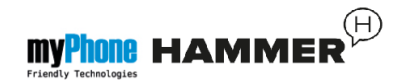

- Na ekranie telefonu powinna pojawić się informacja o łączności USB.
- Z listy należy wybrać opcję [urządzenie masowego magazynowania].
- Telefon został podłączony do komputera. Zawartość jego pamięci może być przeglądana za pomocą eksploratora systemu Windows.

## Łączenie z numerem międzynarodowym

W trybie gotowości wciśnij dwa razy klawisz <\*>, aż pojawi się znak "+".

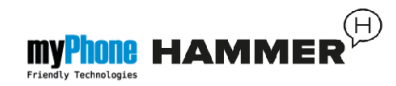

Wprowadź pełny numer telefonu odbiorcy (numer kierunkowy kraju oraz numer telefonu abonenta), a następnie wciśnij klawisz **<zielona słuchawka>,** aby nawiązać połączenie.

# 4. Pozostałe funkcje telefonu

# Ustawienia czasu i daty

Aby ustawić czas i datę, należy wybrać opcję: [Menu]  $\rightarrow$  [Ustawienia]  $\rightarrow$  [Opcje telefonu]  $\rightarrow$  [Czas i data].

Wybierz [Ustaw czas/datę] i potwierdź przyciskiem <OK>.

Wpisz aktualną godzinę za pomocą klawiatury numerycznej.

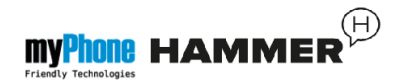

Klawiszem nawigacyjnym przejdź **<w dół>**, aby wpisać aktualną datę, zatwierdź przyciskiem **<OK>** lub wybierając **[Zapisz].** 

W opcji **[Opcje telefonu]**  $\rightarrow$  **[Ustaw format]** wybierz odpowiedni dla Ciebie format wyświetlania daty i czasu na wyświetlaczu telefonu.

## Ustawienie języka menu

Aby ustawić lub zmienić język menu telefonu, należy wybrać opcję: [Menu]  $\rightarrow$  [Ustawienia]  $\rightarrow$  [Opcje telefonu]  $\rightarrow$  [Język].

Wybierz preferowany język z listy.

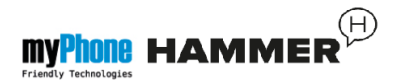

## Ustawienia wyświetlacza

# 

[Tapeta] → [System] (jeżeli chcesz zobaczyć tapety systemowe) lub wybierz [Wybrane przez użytkownika] (jeżeli chcesz dodać własną tapetę z karty pamięci microSD), następnie wybierz dowolny obrazek z listy. Aby włączyć podgląd wybranego obrazka, wybierz <OK>.

Aby ustawić wybrany obrazek jako tapetę, wybierz: [Podgląd]  $\rightarrow$  [OK]  $\rightarrow$  [OK].

 [Pokaż datę i czas] – wyłącza/włącza wyświetlanie daty oraz godziny na ekranie głównym telefonu.

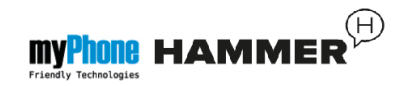

# Ustawienia połączeń

Dostępne są w [Menu]  $\rightarrow$  [Połączenia]  $\rightarrow$  [Ustawienia połączeń]  $\rightarrow$ [Ustawienia zaawansowane]. Dostępne są tam takie ustawienia połączeń jak:

automatyczne oddzwanianie, kontrola czasu połączeń (funkcja [**Przypomnienie**]),

powiadomienia o połączeniach lub ustawienia trybu odbierania.

# Konfiguracja alarmu / alarmów

Z menu głównego wybierz [Terminarz].

Wybierz z listy pozycję [Alarm] za pomocą przycisków <w góre> i <w dół>, a następnie zatwierdź swój wybór wciskając przycisk <OK>.

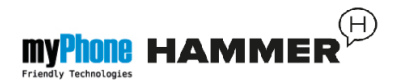

# Z listy wybierz dowolną pozycję, po czym wybierz opcję [Edytuj].

Za pomocą funkcji **[Stan]** włącz (lub wyłącz) alarm.

Przechodząc do pozycji niżej (przycisk **<w dół>**) można ustawić godzinę alarmu za pomocą klawiatury numerycznej telefonu.

Kolejną pozycją możliwe jest ustawienie, w które dni alarm ma być wykonywany (Funkcja **[Powtórz]**, możliwe opcje to raz, codziennie, niestandardowo). Niżej znajduje się opcja **[Typ alertu]**, gdzie można zdefiniować czy alarm ma polegać tylko na wibracji telefonu, dzwonkach czy wibracji i dzwonkach.

Aby zatwierdzić ustawienia alarmu, wybierz (**[Wykonaj]**  $\rightarrow$  **[Tak]** ).

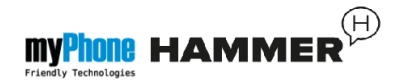

# Korzystanie z kalkulatora

W trybie menu wybierz [Terminarz].

Wybierz z listy pozycję [Kalkulator] i zatwierdź przyciskiem <OK>.

Podstawowe działania arytmetyczne można wykonywać przy użyciu klawiatury numerycznej (wpisywanie liczb, cyfr).

Operator działania można ustawić za pomocą klawisza nawigacyjnego (**<w górę>** - dodawanie, **<w dół>** odejmowanie, **<w lewo>** - mnożenie, **<w prawo>** - dzielenie).

Aby wyświetlić wynik działania, wciśnij klawisz **<OK>.** 

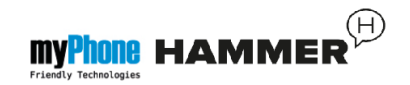

# Ustawienia fabryczne

Aby przywrócić ustawienia fabryczne systemu, należy wybrać [Menu]  $\rightarrow$  [Ustawienia]  $\rightarrow$  [Przywróć ustawienia fabryczne], wprowadzić hasło telefonu oraz zatwierdzić wybór przyciskiem <OK>.

Kod dla przywracania ustawień fabrycznych to: **0000**.

#### Latarka

Aby włączyć latarkę, naciśnij (i przytrzymaj przez ok. 3 sekundy) przycisk **<latarka>** ->>> na klawiaturze telefonu. Włączenie i wyłączenie latarki odbywa się tylko i wyłącznie poprzez trzysekundowe naciśnięcie przycisku latarki.

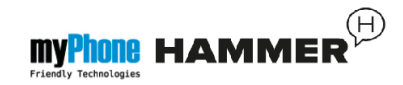

Uwaga: Światło emitowane przez diodę LED charakteryzuje się silnym skupieniem, dlatego nie zaleca się wpatrywania w diodę przez dłuższy okres czasu. Nie przestrzeganie tego zalecenia może skutkować uszkodzeniem wzroku.

#### Wykaz połączeń

W telefonie dostępna jest opcja [Historia połączeń]. Znajduje się ona w [Menu]  $\rightarrow$  [Połączenia]  $\rightarrow$ [Historia połączeń]. Dzięki niej możliwe jest przeglądanie rejestru połączeń ( jakie połączenia były wykonywane, odbierane itp.). W podmenu znajdują się następujące pozycje:

- Nieodebrane połączenia
- Wybierane połączenia

- Odebrane połączenia
- Usuń historię połączeń

Aby wejść w jedną z powyższych opcji należy wybrać ją z listy, a następnie nacisnąć przycisk **<OK>.** 

#### Odtwarzacz audio

Odtwarzacz audio znajduje się w: [Menu]  $\rightarrow$  [Multimedia]  $\rightarrow$  [Odtwarzacz dźwięku]. Za jego pomocą można odtwarzać pliki muzyczne w formacie MP3.

Aby możliwe było odtwarzanie plików muzycznych, powinny być one zapisane na karcie pamięci microSD, w folderze:

"My Music", zostaną one automatycznie dodane do listy odtwarzania odtwarzacza dźwięku.

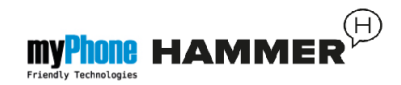

Uwaga: Słuchanie odtwarzacza audio zbyt głośno lub przez dłuższy okres czasu może grozić uszkodzeniem słuchu.

Do obsługi odtwarzacza służą następujące przyciski:

| Przycisk         | Funkcja         |
|------------------|-----------------|
| +                | Głośniej        |
| -                | Ciszej          |
| <w prawo=""></w> | Następny utwór  |
| <w lewo=""></w>  | Poprzedni utwór |
| <0K>             | Odtwarzaj/pauza |
| <w górę=""></w>  | Tryb pętli      |

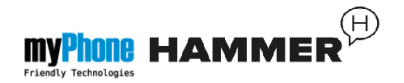

| <w dół=""></w> | Odtwarzanie |
|----------------|-------------|
|                | losowe      |

Po włączeniu odtwarzacza dźwięku, w lewym dolnym rogu dostępna jest opcja [Lista], służąca do wylistowania wszystkich utworów.

Więcej opcji odtwarzacza dźwięku dostępne jest po wejściu w [Lista]  $\rightarrow$  [Opcje]  $\rightarrow$  [Ustawienia]. Dostępne opcje:

- [Lista generowana automatycznie] ustaw na: "Włącz".
- [Powtórz] powtarzanie odtwarzania utworów.
- [Tasuj] włączenie lub wyłączenie losowego odtwarzania utworów.

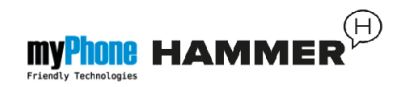

#### Odtwarzanie w tle] – odtwarzanie utworów w tle.

 [Wyświetl widmo] – wybór stylu wyświetlania na ekranie spektrum dźwięku odtwarzanej muzyki.

#### Radio w telefonie myPhone Hammer

Słuchanie radia FM wymaga podpięcia do złącza słuchawkowego słuchawek wyposażonych we wtyczkę mini-jack 3.5mm. Pełnią one funkcję anteny zewnętrznej.

W menu wybierz opcję: [Multimedia] → [Radio FM].

Wybierz: [Opcje]  $\rightarrow$  [Automat.wyszuk.]  $\rightarrow$  <OK>, w celu wyszukania dostępnych stacji radiowych.

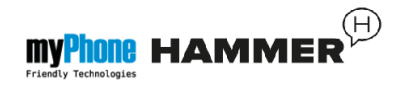

Wszystkie znalezione stacje radiowe zostaną zapisane i dostępne po wybraniu [Lista kanałów] z menu opcji.

Regulacja głośności radia odbywa się za pomocą przycisków <+> oraz <-> z boku obudowy telefonu.

Sterowanie radiem odbywa się za pomocą następujących klawiszy:

| Klawisz         | Funkcja                                   |
|-----------------|-------------------------------------------|
| <w dół=""></w>  | Zmiana częstotliwości<br>o 0.1MHz w dół.  |
| <w górę=""></w> | Zmiana częstotliwości<br>o 0.1MHz w górę. |
| <0K>            | Aby włączyć/wyłączyć radio.               |

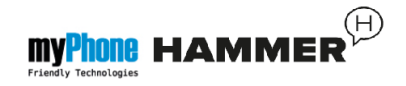

| <w prawo=""></w> | Aby szukać następnego<br>kanału w górę |
|------------------|----------------------------------------|
| <w lewo=""></w>  | Aby szukać następnego<br>kanału w dół  |

#### Kalendarz

W telefonie myPhone Hammer dostępny jest kalendarz. Umożliwia on podgląd aktualnej lub dowolnej daty.

Aby uruchomić aplikację kalendarz wybierz: [Menu]  $\rightarrow$  [Terminarz]  $\rightarrow$ [Kalendarz].

# Bluetooth

W telefonie dostępny jest moduł Bluetooth.

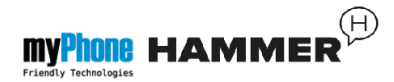

Służy on do bezprzewodowego łączenia się oraz wymiany plików z innymi urządzeniami wyposażonymi w funkcję łączności Bluetooth.

Program obsługi modułu Bluetooth znajduje się w: [Menu]  $\rightarrow$  [Ustawienia]  $\rightarrow$  [Bluetooth]. Znajdują się tam takie opcje jak:

- [Wł./Wył.] wciskając <OK> włączamy lub wyłączamy nadawanie sygnału radiowego Bluetooth. Włączenie Bluetooth sygnalizowane jest wyświetlaniem się na górnym pasku stanu niebieskiej ikony Si
- [Widoczność] włączenie tej funkcji zezwala na widoczność telefonu na liście dostępnych urządzeń innych telefonów, tabletów i komputerów wyposażonych w moduł Bluetooth.

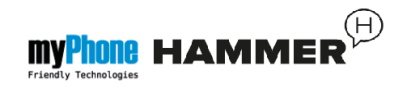

- [Moje urządzenie] znajduje się tu opcja [Szukaj nowego urządzenia], dzięki której można wyświetlić listę dostępnych urządzeń Bluetooth znajdujących się w zasięgu telefonu. Funkcja ta umożliwia łączenie się z dostępnymi na liście urządzeniami.
- [Szukaj urządzenia audio] ta opcja umożliwia wyszukanie oraz podłączenie telefonu do urządzeń audio wykorzystujących technologię łączności Bluetooth, np. bezprzewodowych słuchawek Bluetooth.
- [Moja nazwa] umożliwia wprowadzenie nazwy, pod jaką telefon będzie widoczny podczas połączenia z innymi urządzeniami Bluetooth. Domyślna nazwa to myPhone Hammer.

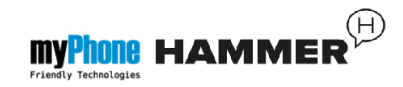

 [Zaawansowane] – Ta opcja umożliwia konfigurację funkcji przekazywania dźwięku pomiędzy słuchawką Bluetooth, a telefonem (funkcja [Przekaz.dźwięku]) oraz wyświetlanie adresu MAC telefonu (funkcja [Mój adres]).

Parowanie urządzeń Bluetooth.

Aby połączyć się z urządzeniem Bluetooth, należy wybrać je z listy dostępnych urządzeń wchodząc w [Menu]  $\rightarrow$  [Ustawienia]  $\rightarrow$ [Bluetooth]  $\rightarrow$  [Moje urządzenie]  $\rightarrow$ [Szukaj nowego urządzenie]  $\rightarrow$ [Szukaj nowego urządzenie], a następnie wybrać urządzenie z listy i nacisnąć [Paruj]. Na obu urządzeniach pojawi się komunikat z zapytaniem o zgodność hasła. Nacisnij [Tak] w celu parowania urządzeń.

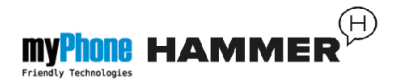

#### Wysyłanie plików poprzez Bluetooth.

Aby wysłać plik znajdujący się na karcie pamięci do sparowanego (połączonego) urządzenia należy wejść w: [Menu]  $\rightarrow$ [Menedżer plików]  $\rightarrow$  [Karta pamięci]  $\rightarrow$  wybrać z karty pamięci plik do wysłania oraz wybrać [Opcje]  $\rightarrow$ [Wyślij]  $\rightarrow$  [przez Bluetooth], oraz wyszukać urządzenie odbiorcy lub dodać je z listy sparowanych urządzeń. Plik zostanie wysłany po akceptacji przez odbiorcę.

#### Aparat fotograficzny

Telefon myPhone Hammer wyposażony jest w aparat fotograficzny z możliwością wykonywania zdjęć oraz nagrywania filmów wideo.

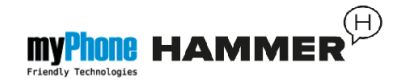

## Wykonywanie zdjęć

Aby wykonać zdjęcie należy otworzyć aplikację aparat wchodząc w: **[Menu]** → **[Kamera]** lub będąc na ekranie głównym telefonu naciskając przycisk na klawiaturze telefonu. Po wejściu w aplikację aparatu umieść fotografowany obiekt w kadrze, a następnie nacisnąć przycisk **<OK>** na klawiaturze telefonu w celu wykonania zdjęcia. Zdjęcia domyślnie zapisywane są w katalogu "Photos" na karcie microSD telefonu.

Zdjęcia można przeglądać korzystając z aplikacji **[Podgląd zdjęć]** (w **[Menu]**  $\rightarrow$  **[Multimedia]**  $\rightarrow$  **[Podgląd zdjęć]**).

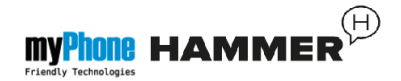

#### Nagrywanie filmów wideo.

Aby nagrać film wideo należy otworzyć aplikację **[Nagrywanie filmów]** wchodząc w: **[Menu]**  $\rightarrow$  **[Multimedia]**  $\rightarrow$  **[Nagrywanie filmów]** następnie umieścić nagrywany obiekt w kadrze kamery oraz nacisnąć przycisk **<OK>** w celu rozpoczęcia nagrywania. Nagrywane filmy domyślnie zapisywane są w katalogu "Videos" na karcie microSD telefonu. Filmy można oglądać korzystając z aplikacji **[Odtwarzacz filmów]** (w **[Menu]**  $\rightarrow$  **[Multimedia]**  $\rightarrow$  **[Odtwarzacz filmów]**).

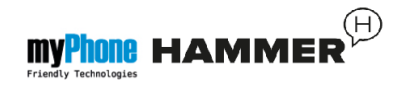

 [Ustawienia] – możliwość konfiguracji takich opcji jak adres strony domowej, profilu, aktywnego konta danych, opcji przeglądarki, itd.

## lkony w telefonie

| Emi | Zasięg sieci GSM         |
|-----|--------------------------|
| â   | Blokada telefonu         |
|     | Włączony moduł Bluetooth |
| \$  | Włączony profil "Ogólny" |
| *   | Włączony profil "Cichy"  |
| Q   | Alarm                    |
| 3   | Nieodebrane połączenie   |

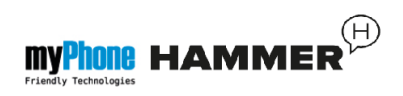

|           | Poziom naładowania<br>akumulatora    |
|-----------|--------------------------------------|
|           | Nieodebrana wiadomość<br>SMS lub MMS |
| <b>()</b> | Odtwarzanie muzyki                   |
| $\bigcap$ | Podłączony zestaw<br>słuchawkowy     |
| Y         | Podłączono do komputera              |